# 网络存储服务器 (ESS3148S、ESS5048S 系列) 快速操作手册

V1.0.0

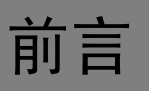

### 概述

本文档详细描述了 ESS 系列网络存储设备的安装过程和快速配置操作。

### 适用型号

ESS5048S/ESS5048S-R、ESS3148S-J/ESS3148S-JR

#### 符号约定

在本文档中可能出现下列标志,它们所代表的含义如下。

| 符号                                     |                                                    |
|----------------------------------------|----------------------------------------------------|
| ▲ 危险                                   | 表示有高度潜在危险,如果不能避免,会导致人员伤亡或严重伤<br>害。                 |
| ▲ 警告                                   | 表示有中度或低度潜在危险,如果不能避免,可能导致人员轻微<br>或中等伤害。             |
| ▲<br>注意                                | 表示有潜在风险,如果忽视这些文本,可能导致设备损坏、数据<br>丢失、设备性能降低或不可预知的结果。 |
| 麄 防静电                                  | 表示静电敏感的设备。                                         |
| <b>永</b> 电击防护                          | 表示高压危险。                                            |
| 激光辐射                                   | 表示强激光辐射。                                           |
| ◎—" 窍门                                 | 表示能帮助您解决某个问题或节省您的时间。                               |
| —————————————————————————————————————— | 表示是正文的附加信息,是对正文的强调和补充。                             |

# 重要安全须知

下面是关于产品的正确使用方法、为预防危险、防止财产受到损失等内容,使用设备前请仔细阅读本说明书并在使用时严格遵守,阅读后请妥善保存说明书。

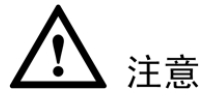

- 请在设备布控后及时修改用户的默认密码,以免被人盗用。
- 请勿将设备放置和安装在阳光直射的地方或发热设备附近。
- 请勿将设备安装在潮湿、有灰尘或煤烟的场所。
- 请保持设备的水平安装,或将设备安装在稳定场所,注意防止本产品坠落。
- 请勿将液体滴到或溅到设备上,并确保设备上没有放置装满液体的物品,防止液体流入设备。
- 请将设备安装在通风良好的场所,切勿堵塞设备的通风口。
- 仅可在额定输入输出范围内使用设备。
- 请勿随意拆卸设备。
- 请在允许的湿度和温度范围内运输、使用和存储设备。

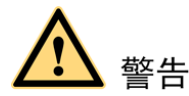

- 请务必按照要求使用电池,否则可能导致电池起火、爆炸或燃烧的危险!
- 更换电池时只能使用同样类型的电池!
- 产品必须使用本地区推荐使用的电线组件(电源线),并在其额定规格内使用!
- 请务必使用设备标配的电源适配器,否则引起的人员伤害或设备损害由使用方自己承担。
- 请使用满足 SELV (安全超低电压)要求的电源,并按照 IEC60950-1 符合 Limited Power Source (受限制电源)的额定电压供电,具体供电要求以设备标签为准。
- 请将 I 类结构的产品连接到带保护接地连接的电网电源输出插座上。
- 器具耦合器为断开装置,正常使用时请保持方便操作的角度。

#### 特别声明

- 产品请以实物为准,说明书仅供参考。
- 说明书将根据产品的变化定期更新,更新的内容将会在本手册的新版本中加入,恕不另行通知。
   产品部分功能在更新前后可能存在细微差异。
- 最新程序及补充说明文档敬请与公司客服部联系。
- 说明书供多个型号产品做参考,每个产品的具体操作不一一例举,请用户根据实际产品自行对 照操作。
- 说明书可能包含技术上不准确的地方、或与产品功能及操作不相符的地方、或印刷错误,以公司最终解释为准。
- 如不按照说明书中的指导进行操作,因此而造成的任何损失由使用方自己承担。
- 在本文档中可能提及的其他商标或公司的名称,由其各自所有者拥有。

# 目录

| 前言I                               |
|-----------------------------------|
| 重要安全须知                            |
| 1 产品概述1                           |
| 1.1 前面板1                          |
| 1.2 后面板2                          |
| 2 入门操作5                           |
| <b>2.1</b> 安装硬盘                   |
| 2.2 插拔硬盘                          |
| <b>2.3</b> 开机和关机                  |
| 2.3.1 开机                          |
| 2.3.2 关机                          |
| <b>2.4</b> 网络配置6                  |
| 3 常用功能9                           |
| <b>3.1</b> 登录 WEB9                |
| <b>3.2</b> 快速向导9                  |
| 3.3 创建共享目录10                      |
| <b>3.4</b> 访问共享目录10               |
| 4 扩展柜11                           |
| <b>4.1</b> 安装硬盘11                 |
| <b>4.2</b> ESS3148S-J/ESS3148S-JR |
| 4.2.1 前面板                         |
| 4.2.2 后面板                         |
| <b>4.3</b> 扩展柜级联15                |
| <b>4.4</b> 开机和关机15                |
| <b>4.5</b> 扩展柜配置                  |

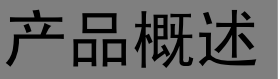

ESS 系列网络存储服务器(以下简称"主柜")是一种存储阵列产品,提供标准网络文件共享服务, 实现 IPSAN/NAS 一体化解决方案,为各种视频监控系统提供大容量、高扩展性、高安全性的集中存 储解决方案。主柜支持外接扩展柜,通过扩展柜增大其存储容量。

ESS 系列网络存储扩展柜(以下简称"扩展柜"),主要用于与主柜对接,增大主柜的存储容量。

### 1.1 前面板

图 1-1 标识了主柜的硬盘插槽排列顺序。纵向由上往下依次递增,横向由左往右依次递增,如下方 通道所示的 "45"、"46"、"47"、"48"。

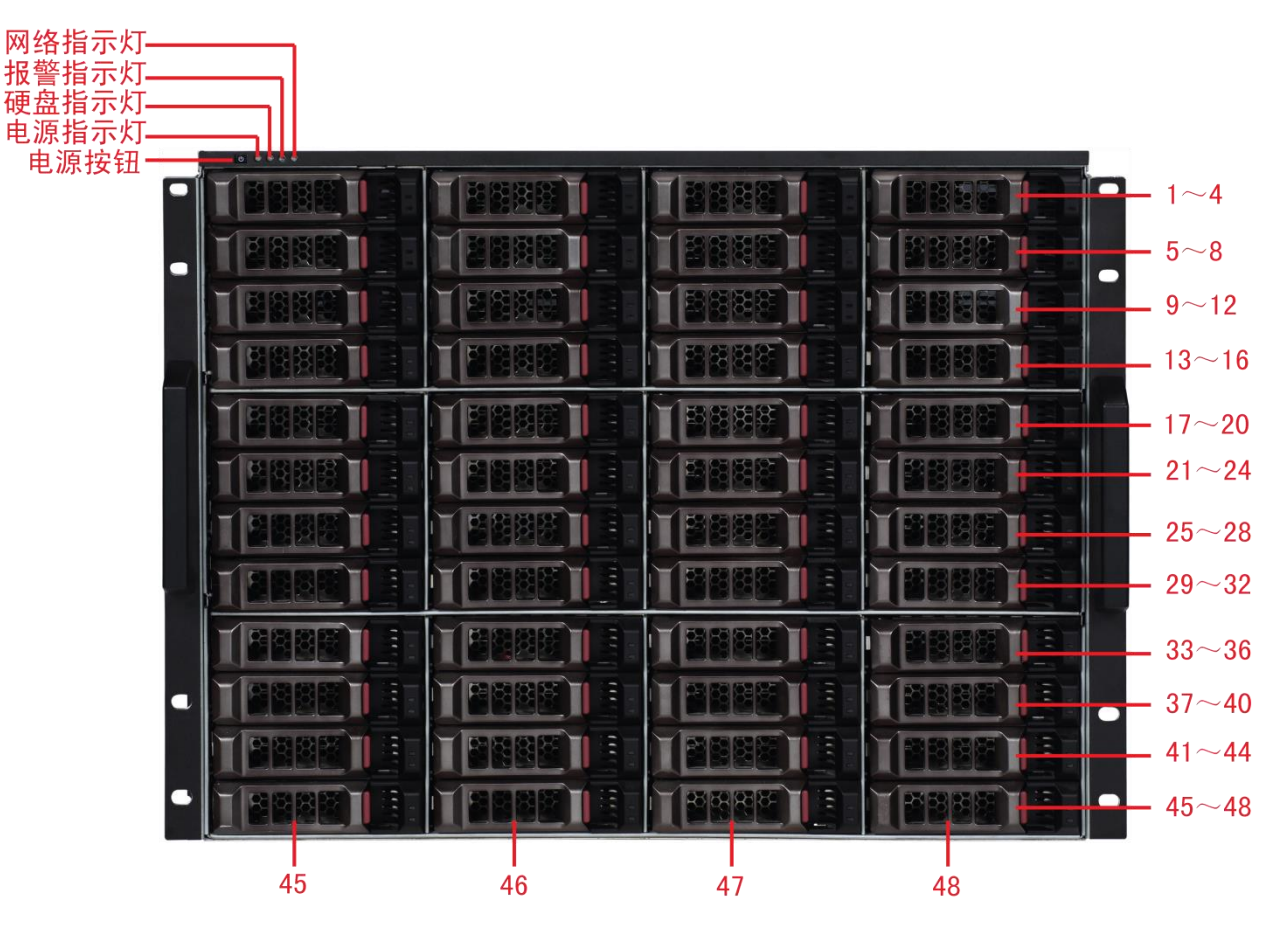

| 指示灯/按钮 | 说明                      |
|--------|-------------------------|
| 电源按钮   | 按压一次电源按钮将开机。<br>长按5秒关机。 |
| 电源指示灯  | 蓝色:表示电源连接正常。            |
| 硬盘指示灯  | 硬盘被访问时蓝色闪烁。             |

图1-1 前面板示意图

| 指示灯/按钮 | 说明                   |
|--------|----------------------|
| 报警指示灯  | 红色闪烁: 表示设备出现报警或异常状况。 |
| 网络指示灯  | 蓝色闪烁:表示网络连接正常。       |

# 1.2 后面板

主柜连接外部设备部件的接口和位置如图 1-2 和图 1-3 所示。

图1-2 ESS5048S 后面板示意图(双电源模式)

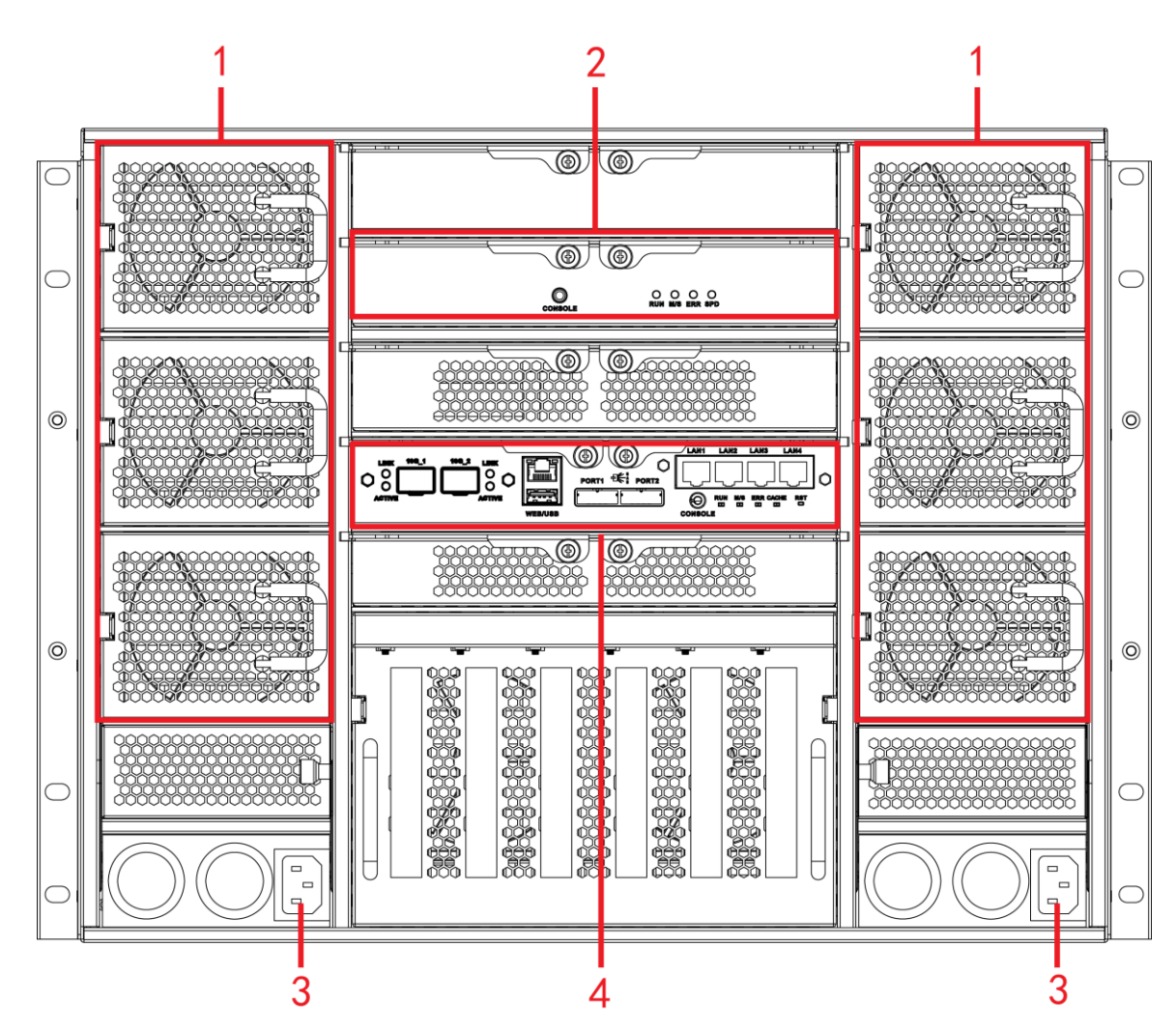

图1-3 ESS5048S-R 后面板示意图(四电源模式)

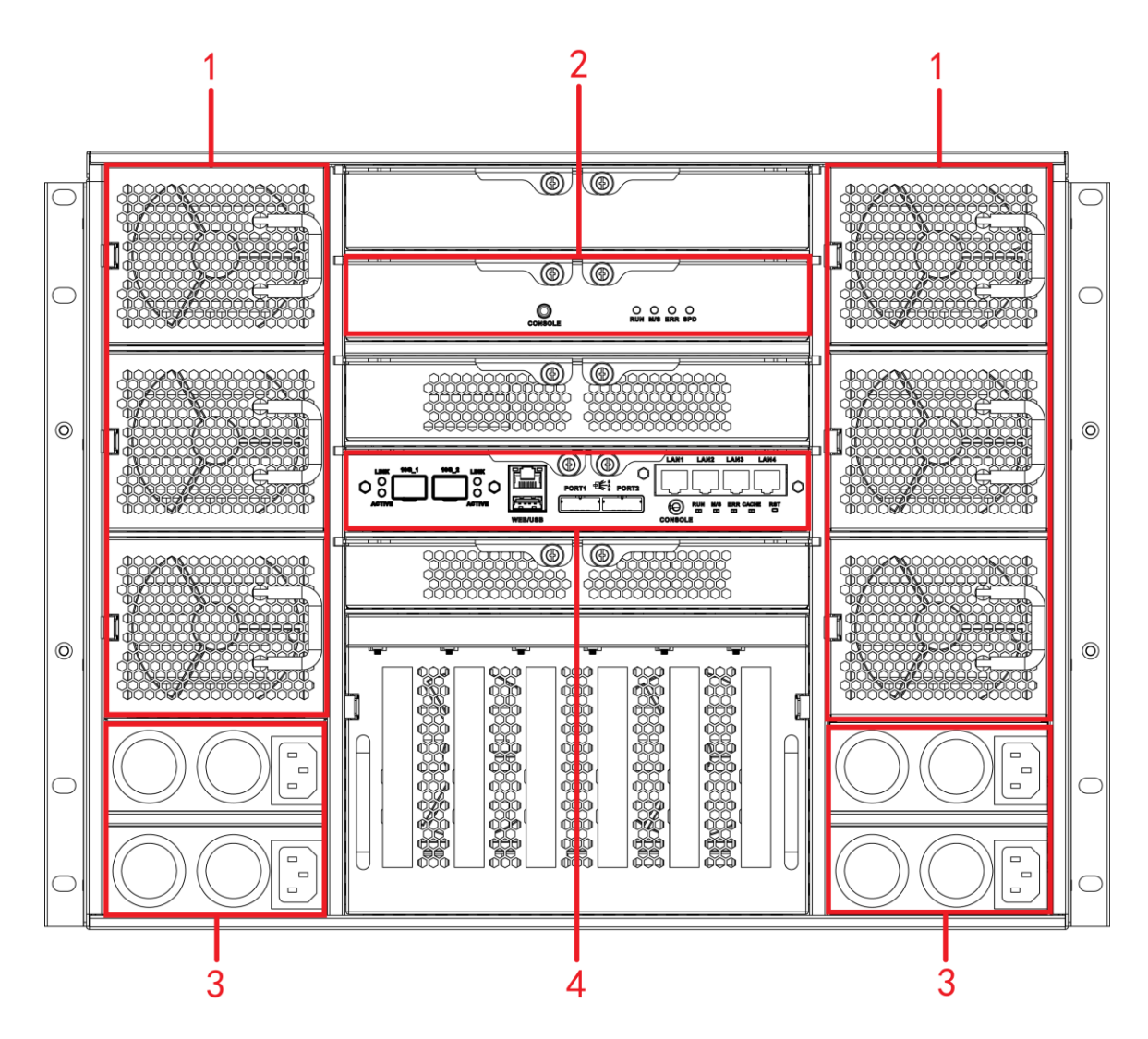

表1-1 后面板接口

| 序号 | 接口名称 | 接口说明                  |
|----|------|-----------------------|
| 1  | 风扇   | 用于机箱散热。               |
| 2  | 从控模块 | 有关各接口和指示灯的介绍,请见表 1-3。 |
| 3  | 电源接口 | 连接交流电源。               |
| 4  | 主控模块 | 有关各接口和指示灯的介绍,请见表 1-2。 |

表1-2 主控模块

| 接口/指示灯       | 说明                                     |  |
|--------------|----------------------------------------|--|
| LAN1~LAN4    | 千兆数据网口,用于传输数据。                         |  |
| 10G_1、10G_2  | 万兆数据网口,用于传输数据。(选配)                     |  |
| WEB 接口       | 管理网口,通过此网口登录 WEB 管理页面。                 |  |
| USB 接口       | USB 接口。                                |  |
| PORT1, PORT2 | 连接扩展柜的 IN 接口。                          |  |
| CONSOLE      | 串口,主要用于调试设备以及登录命令行界面。                  |  |
| RUN          | RUN 灯闪烁表示设备已上电,正在运行。                   |  |
| M/S          | 主控标志灯,正常运行则灯亮,运行异常则灯灭。                 |  |
| ERR          | ERR 灯亮表示系统有异常情况; ERR 灯灭表示系统运行正常。       |  |
| CACHE        | —————————————————————————————————————— |  |

| 接口/指示灯 | 说明                                    |
|--------|---------------------------------------|
|        | 预留接口,暂不可用。                            |
| RST    | 长按 5 秒【RST】按键,系统(网络配置、用户密码、时间同步、邮件报警等 |
|        | 参数)恢复默认配置。                            |

#### 表1-3 从控模块

| 接口/指示灯  | 说明                               |  |
|---------|----------------------------------|--|
| CONSOLE | 串口,主要用于调试设备以及登录命令行界面。            |  |
| RUN     | RUN 灯闪烁表示设备已上电,正在运行。             |  |
| M/S     | 从控标志灯,正常运行则灯灭,运行异常则灯亮。           |  |
| ERR     | ERR 灯亮表示系统有异常情况; ERR 灯灭表示系统运行正常。 |  |
| SPD     | SAS 速率指示灯。                       |  |
|         | ● 当运行速率为6G时,灯灭表示运行正常。            |  |
|         | ● 当运行速率为3G时,灯亮表示运行异常。            |  |

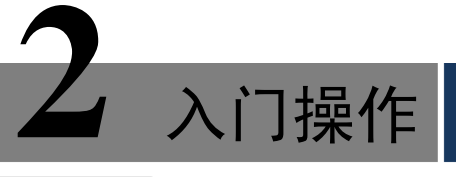

#### 注意事项

- 建议使用企业级硬盘。普通硬盘极易出现故障,从而导致数据的损毁。因使用非企业级硬盘导 致的设备稳定性问题,本公司不承担责任。
- 同一台主柜或者扩展柜中,建议使用相同型号、相同容量的硬盘。

### 2.1 安装硬盘

网络存储设备支持的硬盘类型包括: SAS 硬盘和 SATA 硬盘。

将硬盘安装在抽取盒内,并拧紧螺钉,然后插入设备前面板硬盘插槽内,如图 2-1 所示。

图2-1 硬盘插槽

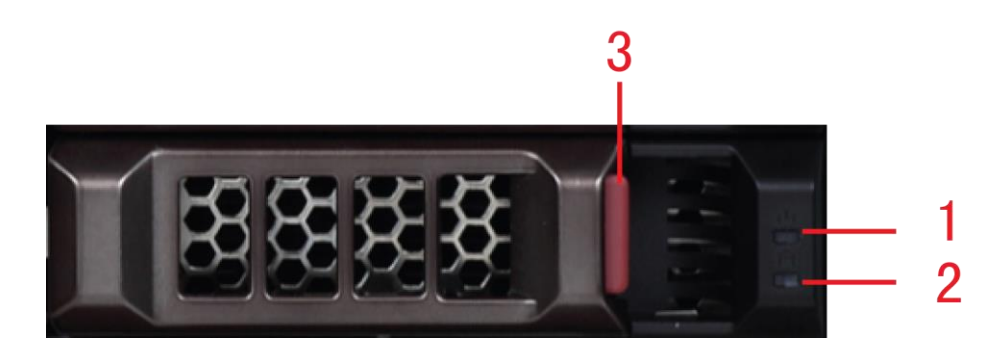

| 序号 | 部件名称    | 说明                      |
|----|---------|-------------------------|
| 1  | 硬盘电源指示灯 | 绿色:硬盘已正确插入插槽并上电。        |
|    |         | 红色:硬盘故障。                |
| 2  | 硬盘读写指示灯 | 蓝灯闪烁:硬盘正在被访问。           |
|    |         | 红灯闪烁: 表示"开启硬盘指示灯"功能已开启。 |
| 3  | 抽取盒把手   | 方便插入、取出抽取盒。             |

### 2.2 插拔硬盘

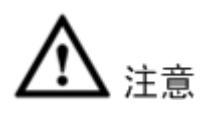

硬盘作为一种存储介质,存储着用户的重要数据,因此请避免频繁的插拔操作,以免因为操作不当 造成的数据丢失。 设备未上电启动时,插拔硬盘一般不会对设备或者硬盘造成损伤。但是如果设备已经启动,且处于 工作状态,则请勿随意插拔硬盘。更多注意事项请参见《ESS系列网络存储服务器\_使用说明书》。

### 2.3 开机和关机

#### 2.3.1 开机

#### 如果主柜已对接扩展柜,请务必先启动扩展柜后,再启动主柜。

- 步骤1 连接电源线。
- 步骤2 按一下主柜前面板的电源按钮。

#### 2.3.2 关机

#### 如果主柜已对接扩展柜,请务必先关闭主柜,再关闭扩展柜。

步骤1 以系统管理员身份登录主柜的 WEB 管理页面。详情请参见"3.1 登录 WEB"。

- 步骤2 选择"系统管理 > 系统关闭"。
- 步骤3 单击"系统关闭"。

#### ◎━━━ 窍门

您可以单击"系统关闭"页面右上角的快捷图标以关闭系统。

#### 图2-2 系统关闭

| 系统管理网络管理                                                   | 磁盘管理 卷高级管理 iSCSI管理 NAS管理 报警管理 状态管理 🔍 💽 🛠 🕪   |
|------------------------------------------------------------|----------------------------------------------|
| >>> 系统关闭                                                   |                                              |
| <b>系统管理</b><br>▶ 系统信息                                      | Storage sea                                  |
| <ul> <li>▶ 参数配置</li> <li>▶ 用户管理</li> <li>▶ 快速向导</li> </ul> | Internet & Intelligence Surveillance Storage |
| <ul> <li>▶ 机箱管理</li> <li>▶ 性能监视</li> <li>▶ 系统升级</li> </ul> |                                              |
| <ul> <li>▶ 系统关闭</li> <li>▶ 版本信息</li> </ul>                 | 关闭系统                                         |
|                                                            |                                              |

### 2.4 网络配置

主柜出厂默认的 IP 地址是 192.168.0.111,可能与当前需要接入的网络环境的 IP 地址网段不一致。因

此,您可以通过 PC 登录到 WEB 管理页面修改主柜的 IP 地址,以使其接入当前网络环境,方便后期的使用和维护。

步骤1 PC 与主柜通过网络连接。

步骤2 修改 PC 的 IP 地址为 192.168.0.\*网段,子网掩码 255.255.0.0,默认网关 192.168.0.1。

| 图2-3 | Internet 协议 | (TCP/IP) | 属性 |
|------|-------------|----------|----|
|------|-------------|----------|----|

| Internet 协议(TCP/IP)属性                                           | <u>? ×</u>        |  |  |  |  |
|-----------------------------------------------------------------|-------------------|--|--|--|--|
| 常规                                                              |                   |  |  |  |  |
| 」<br>如果网络支持此功能,则可以获取自动指派的 IP 设置。否则,<br>您需要从网络系统管理员处获得适当的 IP 设置。 |                   |  |  |  |  |
| ○ 自动获得 IP 地址 @)                                                 |                   |  |  |  |  |
| ┌️ⓒ 使用下面的 IP 地址(S): ————————————————————————————————————        |                   |  |  |  |  |
| IP 地址(I):                                                       | 192 .168 . 0 .100 |  |  |  |  |
| 子网掩码(U):                                                        | 255 .255 .255 . 0 |  |  |  |  |
| 默认网关 (2):                                                       | 192 .168 . 0 . 1  |  |  |  |  |
| C 自动获得 DNS 服务器地址 €)                                             |                   |  |  |  |  |
| ┌️ා 使用下面的 DWS 服务器地址()                                           | <u>E</u> ):       |  |  |  |  |
| 首选 DNS 服务器(P):                                                  | · · ·             |  |  |  |  |
| 备用 DNS 服务器(A):                                                  | · · ·             |  |  |  |  |
|                                                                 | 高級 (2)            |  |  |  |  |
|                                                                 | 确定 取消             |  |  |  |  |

- 步骤3 在 PC 的浏览器中输入设备出厂默认 IP 地址 192.168.0.111,以系统管理员身份登录主柜的 WEB 管理页面(输入用户名: admin,密码: 88888888888)。
- 步骤4 选择"网络管理>网络配置",单击"编辑"图标,修改 IP 地址、子网掩码和默认网关参数 项。

🛄 说明

对于 ESS5048S 主柜,请修改管理网口的 IP 地址等参数。

图2-4 网络配置

| 系统管理   | 磁盘管理 卷高级管理 ISCSI管理 NAS管理 报警管理 状态管理 头 🛈 🔆 🖶 |
|--------|--------------------------------------------|
|        |                                            |
|        |                                            |
| 网络管理   | 网卡名称: eth0                                 |
| ▶ 网络配置 | IPv4 地址: 172.12.5.87                       |
|        | 子阿摘得: 255.255.0.0                          |
|        |                                            |
|        |                                            |
|        |                                            |
|        |                                            |
|        |                                            |
|        |                                            |
|        |                                            |
|        |                                            |
|        |                                            |

- 步骤5 单击"保存"。
- 步骤6 验证 IP 地址修改是否成功。直接登录主柜的 WEB 页面,或者在 PC 端执行 ping 命令,例如: ping 172.12.5.87。

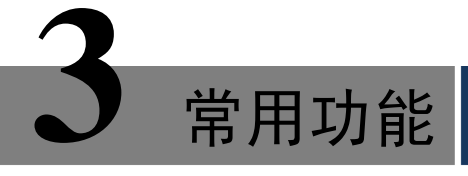

### 3.1 登录 WEB

首先,请参见"2.4 网络配置"将主柜连接到网络,再参照以下步骤登录 WEB 管理软件。

步骤1 在浏览器地址栏中输入主柜的 IP 地址,按【回车】键,系统显示登录页面如图 3-1 所示。 步骤2 输入"用户名"和"密码"。 步骤3 单击"登录"。

🛄 说明

ESS5048S 主柜具备管理网口和数据网口,请务必以管理网口的 IP 地址登录 WEB 页面。

系统支持多种类型的用户,例如: admin、guest,详情请参见《ESS 系列网络存储服务器\_使用说明书》。

图3-1 登录页面

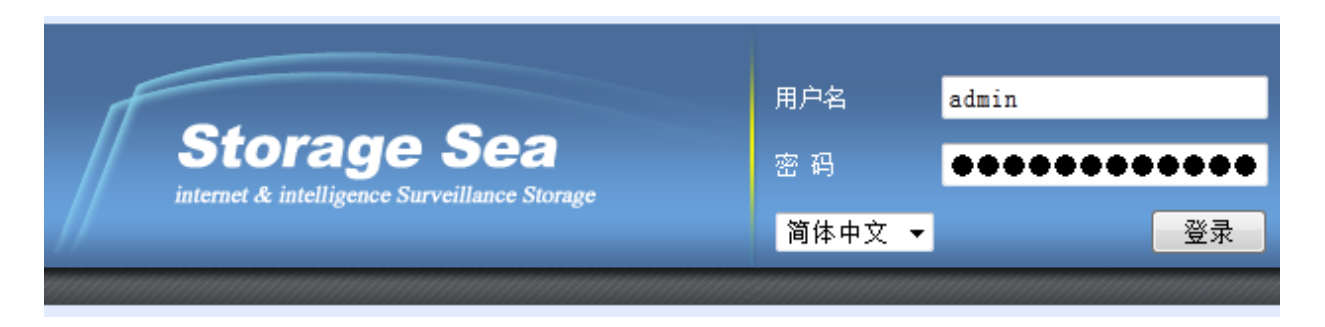

# 3.2 快速向导

#### 使用须知

如果您是首次使用设备或者不熟悉设备的相关操作,您可以参照快速向导,尽快的熟悉设备的使用流程。

但是使用快速向导有如下条件限制:

- 主柜前面板槽位必须插满可用硬盘,不能有空余槽位。
- 系统将默认创建 6 个 RAID5 组。md1 由 9 块硬盘组成,md2 由 9 块硬盘组成,md3 由 5 块硬盘 组成,md4 由 9 块硬盘组成,md5 由 9 块硬盘组成,md6 由 5 块硬盘组成,剩下二块硬盘作为 全局热备盘。

如果您不想受快速向导的条件限制,可以参见"3.3 创建共享目录",根据实际需要创建共享目录。

# 3.3 创建共享目录

创建 SAMBA、NFS、FTP、iSCSI 共享目录,以提供共享服务。 详情请见《ESS 系列网络存储服务器\_使用说明书》。

# 3.4 访问共享目录

有关如何访问共享目录的内容,请参见《ESS 系列网络存储服务器\_使用说明书》。

扩展柜

## 4.1 安装硬盘

在扩展柜上安装硬盘的操作与主柜相同,因此您可以参见"2.1 安装硬盘"。

## 4.2 ESS3148S-J/ESS3148S-JR

### 4.2.1 前面板

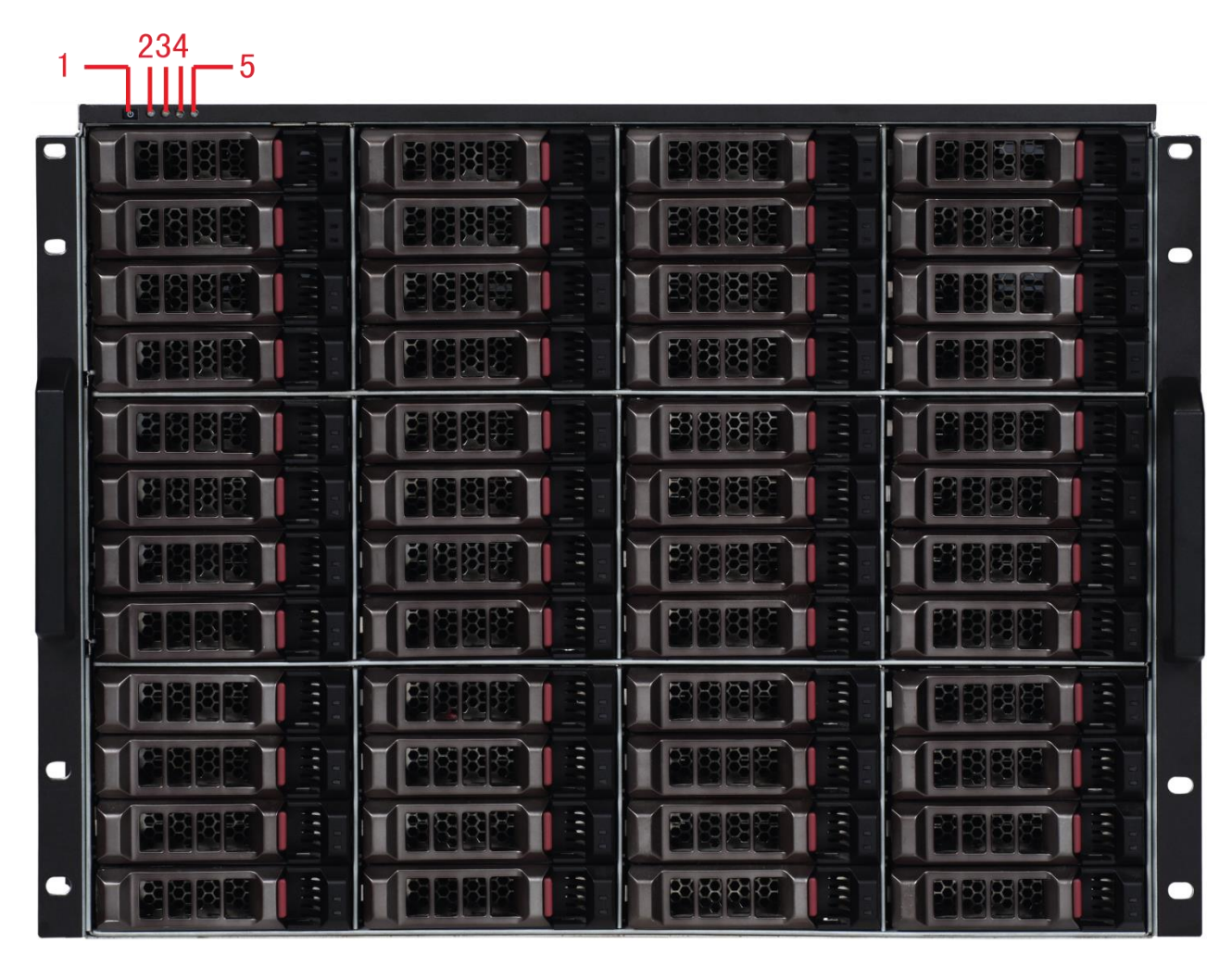

图4-1 前面板

| 序号 | 指示灯  | 说明           |
|----|------|--------------|
| 1  | 电源按钮 | 按压一次电源按钮将开机。 |

| 序号 | 指示灯   | 说明                   |
|----|-------|----------------------|
|    |       | 长按5秒关机。              |
| 2  | 电源指示灯 | 蓝色:表示电源连接正常。         |
| 3  | 硬盘指示灯 | 硬盘被访问时蓝色闪烁。          |
| 4  | 报警指示灯 | 红色闪烁: 表示设备出现报警或异常状况。 |
| 5  | 网络指示灯 | 暂未使用。                |

### 4.2.2 后面板

扩展柜后面板主要有两种类型: ESS3148S-J 双冗余电源模式和 ESS3148S-JR 四冗余电源模式。这两种类型只是在电源模块和风扇模块儿上有稍许差别,请您仔细核对自己设备的类型。

扩展柜连接外部设备部件的接口和位置如图 4-2 和图 4-3 所示。

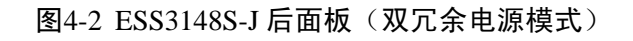

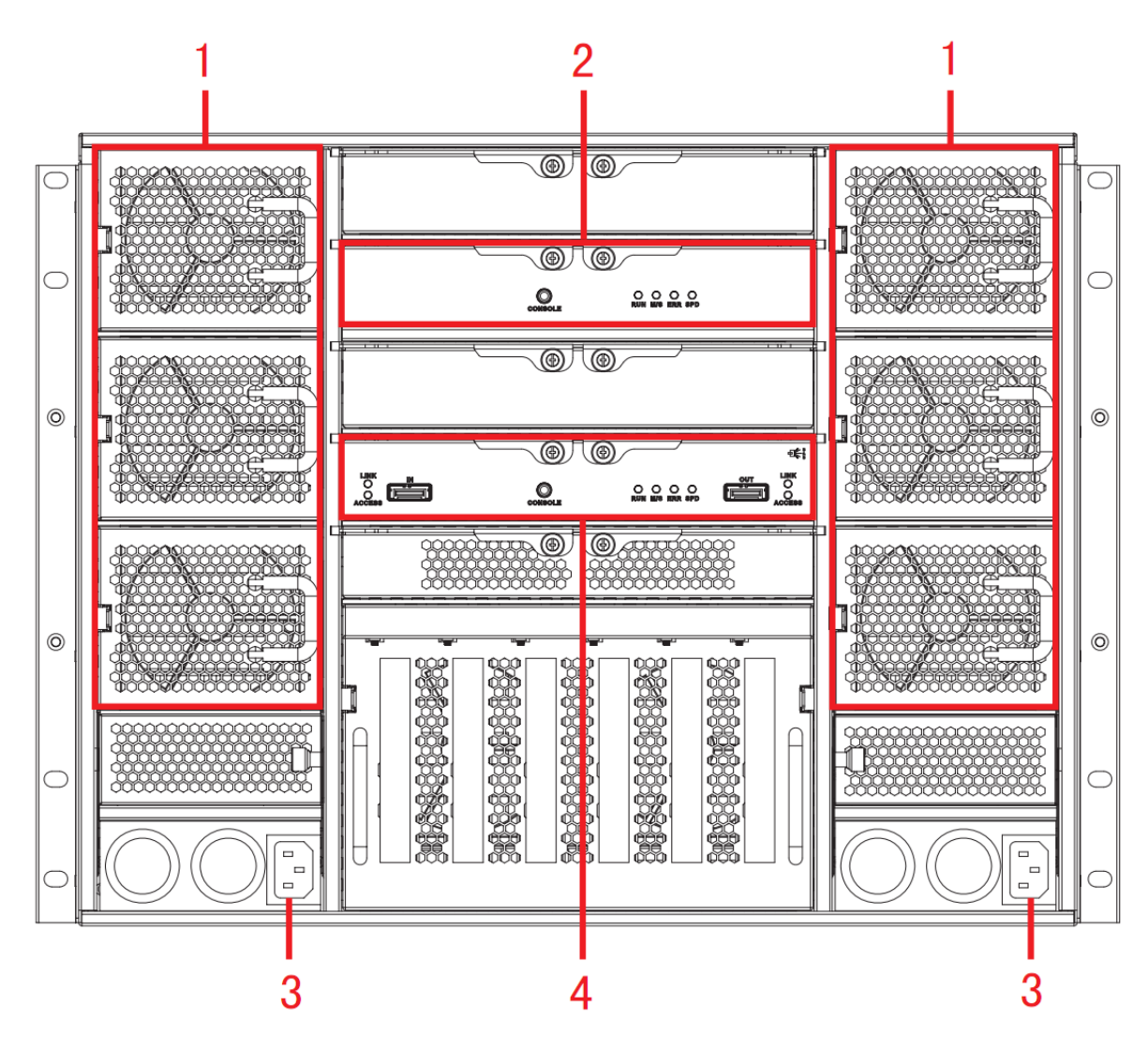

图4-3 ESS3148S-JR 后面板(四冗余电源模式)

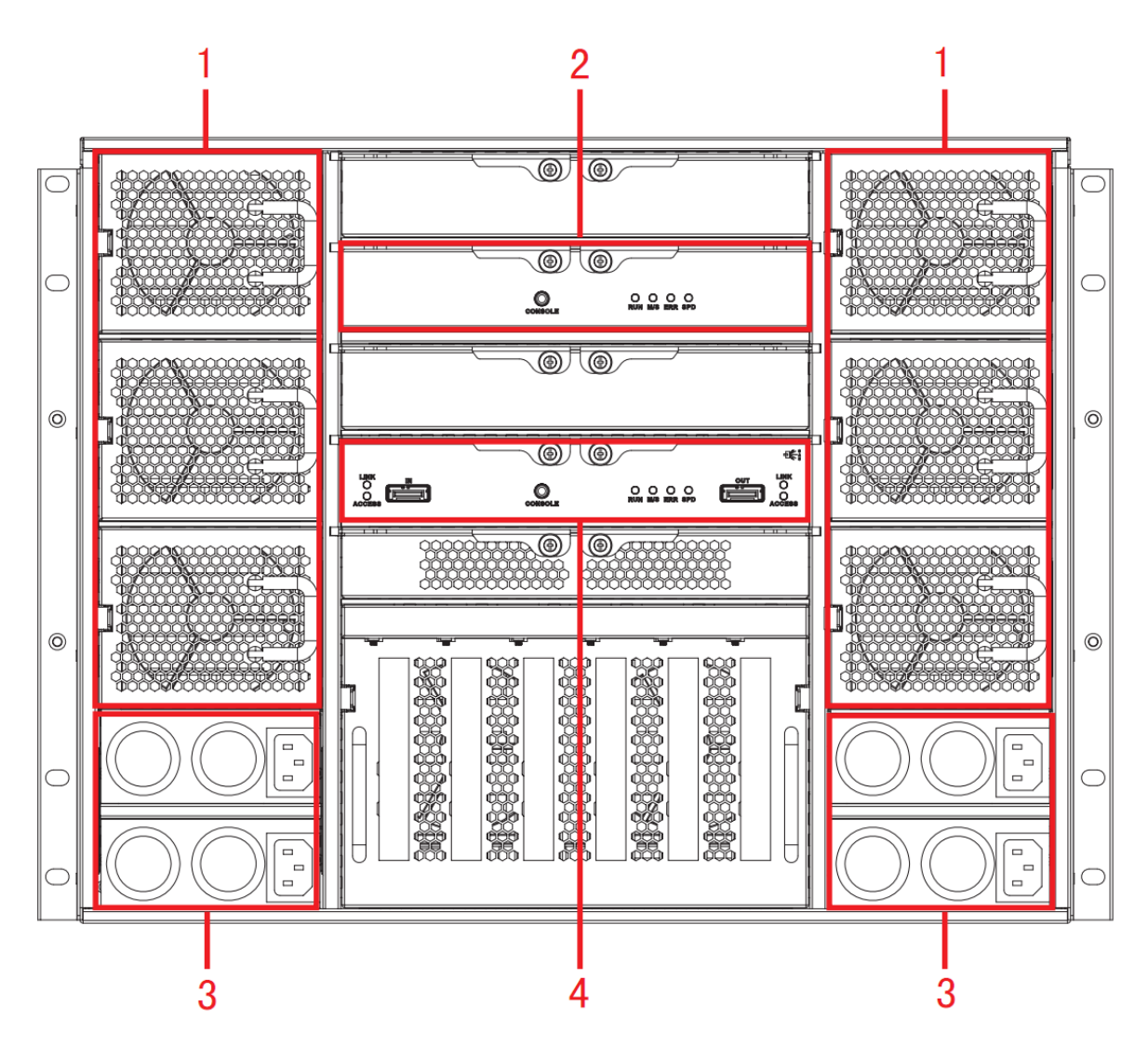

表4-1 扩展柜后面板接口说明

| 序号 | 接口   | 描述                    |
|----|------|-----------------------|
| 1  | 风扇   | 对扩展柜进行散热。             |
| 2  | 从控模块 | 有关各接口和指示灯的介绍,请见表 4-3。 |
| 3  | 电源接口 | 用于连接交流电源。             |
| 4  | 主控模块 | 有关各接口和指示灯的介绍,请见表 4-2。 |

#### 表4-2 主控模块

| 接口/指示灯               | 说明                                |
|----------------------|-----------------------------------|
| IN 口指示灯(LINK、ACCESS) | IN 口指示灯                           |
|                      | ● LINK 灯亮表示 IN 口已连接主柜或者上一级扩展柜。    |
|                      | • ACCESS 灯亮表示主柜正访问扩展柜内的磁盘。        |
| IN 🗆                 | IN 口连接主柜(例如: ESS5048S)或上一级扩展柜的OUT |
|                      | 口,通过 IN 口访问扩展柜内的磁盘。               |

| 接口/指示灯                | 说明                             |
|-----------------------|--------------------------------|
| CONSOLE 串口            | 通过串口访问扩展柜系统,主要用于调试设备。          |
| RUN                   | RUN 灯亮表示设备已上电,正在运行。            |
| M/S                   | M/S即主控标志灯,正常运行则灯亮,运行异常则灯灭。     |
| ERR                   | ERR 灯亮表示系统有异常情况; ERR 灯灭表示系统运行正 |
|                       | 常。                             |
| SPD                   | SPD 灯亮表示访问磁盘的速度异常; SPD 灯灭表示访问磁 |
|                       | 盘的速度正常。                        |
| OUT 口                 | OUT 口连接下一级扩展柜,以实现扩展柜级联。        |
| OUT 口指示灯(LINK、ACCESS) | LINK 灯亮表示 OUT 口已连接下一级设备。       |
|                       | ACCESS 灯亮表示 OUT 口有数据访问。        |

#### 表4-3 从控模块

| 接口/指示灯     | 说明                             |
|------------|--------------------------------|
| CONSOLE 串口 | 通过串口访问扩展柜系统,主要用于调试设备。          |
| RUN        | RUN 灯亮表示设备已上电,正在运行。            |
| M/S        | M/S 即从控标志灯,正常运行则灯灭,运行异常则灯亮。    |
| ERR        | ERR 灯亮表示系统有异常情况; ERR 灯灭表示系统运行正 |
|            | 常。                             |
| SPD        | SPD 灯亮表示访问磁盘的速度异常; SPD 灯灭表示访问磁 |
|            | 盘的速度正常。                        |

### 4.3 扩展柜级联

#### 图4-4 扩展柜级联示意图(ESS5048S/ESS5048S-R 对接 ESS3148S-J/ESS3148S-JR)

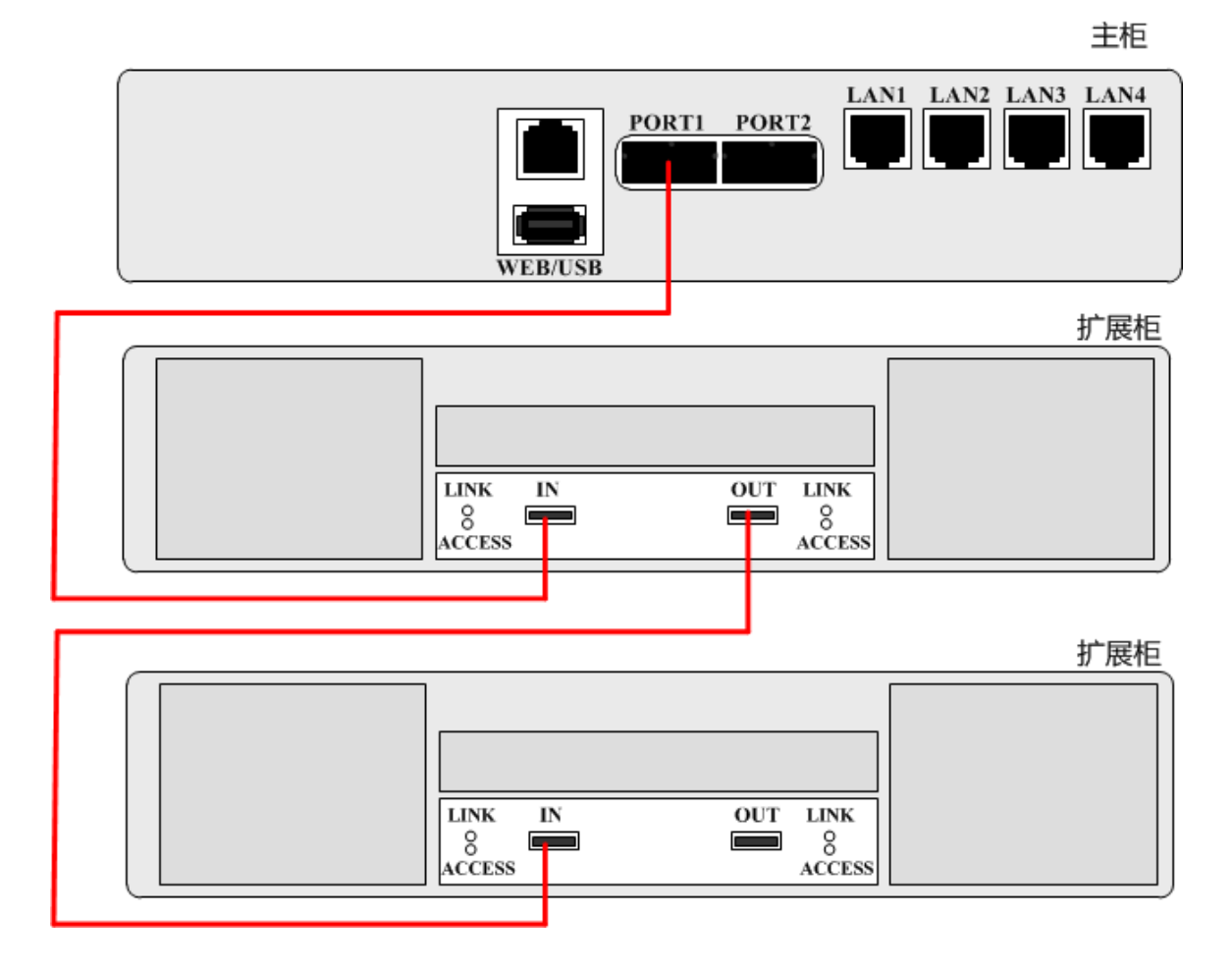

### 4.4 开机和关机

#### 开机

在主柜与扩展柜连用的情况下,请务必先启动扩展柜后,再启动主柜。

- 步骤1 连接电源线。
- 步骤2 按一下设备前面板的电源按钮。蓝色灯亮表示已正常开机。
- 步骤3 等待设备启动。设备后面板 RUN 灯闪烁表示启动成功。
- 步骤4 在保证已经连接 SAS 线缆后,启动主柜。

#### 关机

在主柜与扩展柜连用的情况下,请务必先关闭主柜,再关闭扩展柜。

- 步骤1 请务必先关闭主柜,详情见参见"2.3开机和关机"。
- 步骤2 再长按电源按钮关闭扩展柜。

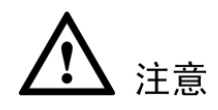

请勿在主柜运行时强行关闭扩展柜或插拔它们之间相连的SAS线缆,否则将导致扩展柜上RAID配置和数据丢失。

## 4.5 扩展柜配置

配置扩展柜的磁盘及共享应用等操作,均在主柜 WEB 管理页面进行。

下表列举了几种常见的配置操作以供参考,详情请参见主柜 WEB 页面的介绍。

| 参数项      | 参数配置                                    |
|----------|-----------------------------------------|
| 磁盘信息     | 在"磁盘信息"页面,查看扩展柜的磁盘信息。                   |
| 增加 RAID  | 在"RAID 配置"页面,可以选择在扩展柜上创建 RAID 组。        |
| 增加存储池    | 在"存储池配置"页面,可以选择在扩展柜上创建存储池。              |
| 增加用户卷    | 在"用户卷配置"页面,可以选择在扩展柜的存储池上创建用户卷。          |
| iSCSI 管理 | 在"iSCSI 配置"页面,可以选择在扩展柜的存储池上创建 iSCSI 共享。 |
| 共享配置     | 在"共享管理>共享配置"页面,可以选择扩展柜上的存储池。            |